## symmetry-Mini PACS

## **Feature Summary**

**Create New Users** 

© 2023 Konica Minolta Healthcare Americas, Inc.

- 1. Sign in as an administrator.
- 2. On the burger menu, select **Setup** > **User Management** > **Users** > **ADD**.

| = | USER MAN      | SER MANAGEMENT |  |      |  |  | Q          |          |        |        |        |
|---|---------------|----------------|--|------|--|--|------------|----------|--------|--------|--------|
|   | USERS         |                |  |      |  |  |            |          |        |        | exte 👌 |
| 1 | Show Inactive |                |  |      |  |  |            | ADD      | RELOAD | IMPORT | HELP   |
|   | USER NAME 🕏   |                |  | NAME |  |  | GROUP NAME | USER TYP | E      | MARKET |        |
|   |               |                |  |      |  |  |            | All      | ~      | All    | ~      |

3. Enter the following settings for the new user.

| Group Name *       | Select Group     | 🔹 🗹 Hic      | Iide AD Groups |  |  |
|--------------------|------------------|--------------|----------------|--|--|
| Name *             | First Name       | MI Last Name | Suffix         |  |  |
| Mobile Phone       | Mobile Phone     |              |                |  |  |
| E-Mail             | Email            |              |                |  |  |
| User Name *        | User Name        | Inactive     |                |  |  |
| Password *         | Password         |              |                |  |  |
| Confirm Password * | Confirm Password |              |                |  |  |

| Setting      | Description                                                                                                    |  |
|--------------|----------------------------------------------------------------------------------------------------|--|
| Group Name   | Select the user's group:                                                                                                 |  |
|              | Facility Admin – Access to all functions                                                                                 |  |
|              | <b>Technologist –</b> Access to all clinical functions (review images, add notes, scan documents, burn/import CDs, etc.) |  |
| Name         | Type the user's first and last name.<br>Optional: Type the user's middle initial and/or suffix.                          |  |
| Mobile Phone | Type the user's cell phone number.                                                                                       |  |
| E-Mail       | Type the user's email address.                                                                                           |  |
| User Name    | Type a unique user name for signing in.                                                                                  |  |
| Password     | Type a password for signing in.                                                                                          |  |

4. In the right side of the screen, enter security settings:

| Access Expires After      | days 🗸                                 |
|---------------------------|----------------------------------------|
|                           | One-Time Access                        |
|                           | ☑ User Must Change Password Next Login |
| Market                    | NONE SELECTED -                        |
| Facilities *              | ALL SELECTED (8) -                     |
| Linked Provider User Type | Select 🗸                               |
|                           | Hide Order Menu                        |

| Setting                                 | Description                                                                                                    |  |
|-----------------------------------------|----------------------------------------------------------------------------------------------------|--|
| Access Expires After                    | Type and select a duration after which the user's account expires.<br>Leave blank to keep the account open indefinitely. |  |
| One-Time Access                         | Select to allow the user to sign in only once.                                                                           |  |
| User Must Change Password<br>Next Login | Select to require the user to create their own unique password after signing in the first time.                          |  |
| Market                                  | Select the markets that the user serves.                                                                                 |  |
| Facilities                              | Select all facilities.                                                                                                   |  |
| Linked Provider User Type               | (Leave blank)                                                                                                    |  |
| Hide Order Menu                         | Select to hide the navigation menu within the edit study screen.                                                         |  |

## 5. Select Save and Close.

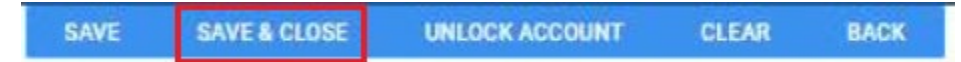